## 任务 1: 设置固定资产类别

【任务描述】 宁鑫商贸有限责任公司的固定资产包括房屋建筑、车辆、电脑、打印 机等办公设备,为了加强固定资产管理,请根据表 4.1.1 设置企业的固定资产类别。

| 编 码 | 类别名称 | 使用年限/年 | 净残值率/% | 计提属性 | 卡片样式   |
|-----|------|--------|--------|------|--------|
| 01  | 房屋建筑 | 30     | 4      | 正常计提 | 含税卡片样式 |
| 02  | 办公设备 | 5      | 4      | 正常计提 | 含税卡片样式 |
| 03  | 运输设备 | 10     | 4      | 正常计提 | 含税卡片样式 |

表 4.1.1 固定资产类别

注:所有类别的计提属性均为"正常计提",折旧方法均采用"平均年限法(一)"

【任务解析】该任务要求设置企业固定资产的类别,以便于后期对资产进行分类管理。 【知识链接】固定资产种类繁多,规格不一,要强化固定资产管理,及时、准确地做好 固定资产核算,必须科学地对固定资产进行分类,为核算和统计管理提供依据。企业可根据 自身的特点和管理要求,确定一个较为合理的资产分类方法。

## 【工作指导】

(1) 用户 kj01 登录【企业应用平台】,【操作日期】为"2023-01-01"。

(2)在【业务工作】选项卡中,执行【固定资产】-【设置】-【资产类别】

命令,单击工具栏【增加】按钮,打开【资产类别】窗口,根据表 4.1.1 所示 信息录入房屋建筑大类信息,如图 4.1.1 所示。

设置资产类别

| UFIDA U8                                      |           |                                        |                 |                 |              |              | • X       |  |  |
|-----------------------------------------------|-----------|----------------------------------------|-----------------|-----------------|--------------|--------------|-----------|--|--|
| · 系统(S) 视图(V) 工具(T) 转到(G                      | 6) 帮助(H)  |                                        |                 |                 | 🏠 首页(F)      | 📢 导航(N)      | 用友 🍤      |  |  |
| 🔡 设置 🎒 🗋 🗟 輸出 😂 打开 🖄                          | 刷新 🔠 查看 🍸 | 过滤 🕜 🎼                                 | 🔷 🌳 🌳 😒 凭证      |                 |              |              |           |  |  |
| 培加 · 2 修改 · · · · · · · · · · · · · · · · · · |           |                                        |                 |                 |              |              |           |  |  |
| 业务导航视图 中                                      | 简易卓面资产    | 类别 ×                                   |                 |                 |              |              | - ↓ ↓     |  |  |
| 请输入您要搜索的功能 🔹                                  | ×         | 列表视图                                   | 单张视图            |                 |              |              |           |  |  |
| 业务工作                                          | 固定资产分类    | * 9662                                 | 01              |                 |              |              |           |  |  |
| * 总账 *                                        |           | 尖が無に し れった                             |                 |                 | _            |              |           |  |  |
| ▼ 固定资产[演示版]                                   |           | 上 现 有 称<br>米 别 夕 称                     | 皮皮油な            |                 | _            |              |           |  |  |
| ▼ 设置                                          |           | 关 <u>历</u> 日初<br>使用 年間                 | 厉崖建巩            |                 |              |              |           |  |  |
| 🗄 选项                                          |           | 使用牛膝                                   | 30 <del>4</del> | Д               |              |              |           |  |  |
| 部门对应折旧科目                                      |           | · 伊然且举<br>过最单位                         | 4 %             |                 |              |              |           |  |  |
| 1) 资产类别                                       |           | 11日日日 11日日日 11日日日 11日日日 11日日日 11日日 11日 |                 |                 |              |              |           |  |  |
| 11 资产组                                        |           | け提問性                                   | 止常计提            | <b>•</b>        |              |              |           |  |  |
|                                               |           | 新田万法                                   | 平均年限法()         |                 |              |              |           |  |  |
|                                               | 4         | 卡片样式                                   | 含稅卡片样式          |                 |              |              |           |  |  |
|                                               |           | 】 不允许转[                                | 回减值准备 🔽         | 新增资产当月计提折旧 🗆    |              | ~            |           |  |  |
| 就绪                                            |           |                                        | ):賽援 📋          | 101)宁鑫商贸公司 🖳 孙婷 | 2023-01-01 1 | 0:41 % 4006- | 600-588 🤃 |  |  |

图 4.1.1 设置资产类别

(3)单击【保存】按钮,继续设置其他固定资产类别,全部设置完成后关闭【资产类别】 窗口,系统提示"是否保存数据?",单击【否】按钮。

◆资产类别编码不能重复,同级的类别名称不能相同,类别编码、类别名称、计提属性、卡

片样式不能为空。

◆非明细类别编码不能被修改和删除,明细类别编码修改时只能修改本级的编码,使用过的 类别计提属性不能修改、不允许删除或增加下级类别。

\*\*\*\*\*

## 【拓展延伸】

系统中给出六种常用折旧方法:不提折旧、平均年限法(一)、平均年限法(二)、工作 量法、年数总和法以及双倍余额递减法。这些方法是系统设置的折旧方法,只能选用,不能 删除和修改。如果这几种方法不能满足企业的使用需要,则系统提供了折旧方法的自定义功 能,可以定义适合的折旧方法名称和计算公式。

【探索思考】将该业务凭证删除,原始卡片删除,执行【固定资产】-【选项】命令, 勾选"业务发生后立即制单"选项,再重新处理该业务,对比与批量制单的区别。